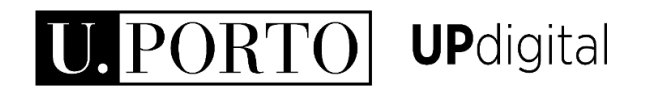

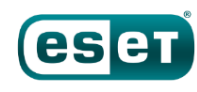

## Endpoint Protection Advanced 6 **Manual de instalação** v1.2 MacOS

Ir para

- 1. <u>Remover antivírus existente, se aplicável</u>
- 2. Instalação da solução de antivírus
- 3. <u>Ativação da licença</u>

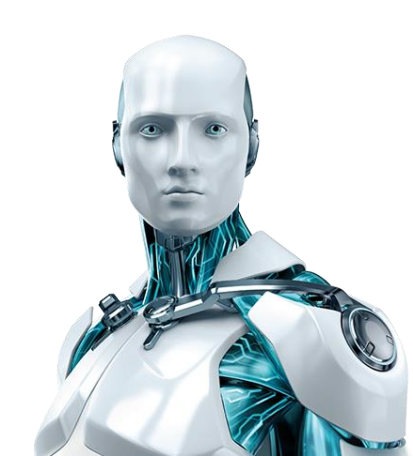

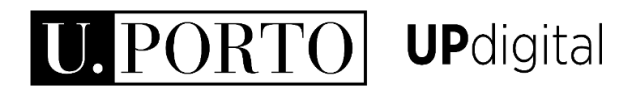

## ESET 6

Com o intuito de maximizar a segurança dos equipamentos informáticos que interagem com os seus sistemas de informação, a UP licenciou, para disponibilização à sua comunidade, a plataforma de segurança informática "ESET Endpoint Protection Advanced".

Este licenciamento abrange todas os equipamentos existentes, ou que venham a ser adquiridos durante o período de licenciamento, em qualquer das unidades orgânicas e organismos integrantes da Universidade do Porto, e é extensivo aos computadores pessoais e particulares (estudantes, docentes e não docentes).

## 1. Remova a<sub>(s)</sub> solução<sub>(ões)</sub> de antivírus previamente instalada<sub>(s)</sub>, se aplicável

- No menu de topo (menu principal), aceda a Ir / Go → Aplicações
   / Applications;
- Selecione o(s) antivírus a remover, e arraste a(s) respetiva(s) pasta(s) para Lixo / Trash. Este procedimento deverá ser realizado sempre que pretender remover uma solução de antivírus;
- Posteriormente, esvazie o Lixo / Trash;
- Após conclusão do processo de desinstalação, reinicie o equipamento.

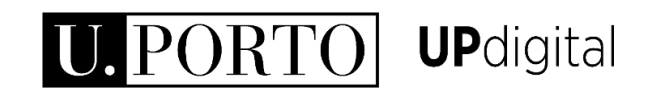

## 2. Escolha a versão ESET 6

A Universidade do Porto disponibiliza duas versões da solução:

- Versão Managed\*
- Versão Unmanaged\*

\*a versão do sistema operativo (32/64bit) será automaticamente detetada pelo instalador

A versão Managed receberá políticas de segurança e atualizações aplicadas pela U.PORTO:

#### → eset6\_uporto\_UO\_GRUPO\_MNG

UO – a sua Unidade Orgânica
 GRUPO – STUDENT ou STAFF, onde STUDENT representa
 o grupo Estudantes, e STAFF a restante comunidade
 académica
 MNG - versão Managed

A versão Unmanaged receberá políticas de segurança e atualizações aplicadas pela ESET. As políticas aplicadas poderão ser personalizadas posteriormente:

→ eset6\_uporto\_UO\_GRUPO\_UNMG
 UO – a sua Unidade Orgânica
 GRUPO – STUDENT ou STAFF, onde STUDENT representa
 o grupo Estudantes, e STAFF a restante comunidade
 académica
 UNMG – versão Unmanaged

## 3. Instalação (1/3)

- Ligue o seu equipamento à rede U.PORTO (eduroam / VPN);
- Certifique-se de que o instalador (ficheiro \*tar.gz) está guardado no ambiente de trabalho / desktop do seu Mac;
- Duplo clique no instalador para que o ficheiro EraAgentinstaller.sh seja extraído;
- No menu de topo (menu principal) aceda a :
  - $\rightarrow$  Ir / Go
  - $\rightarrow$  Utilitários / Utilities
  - $\rightarrow$  Terminal

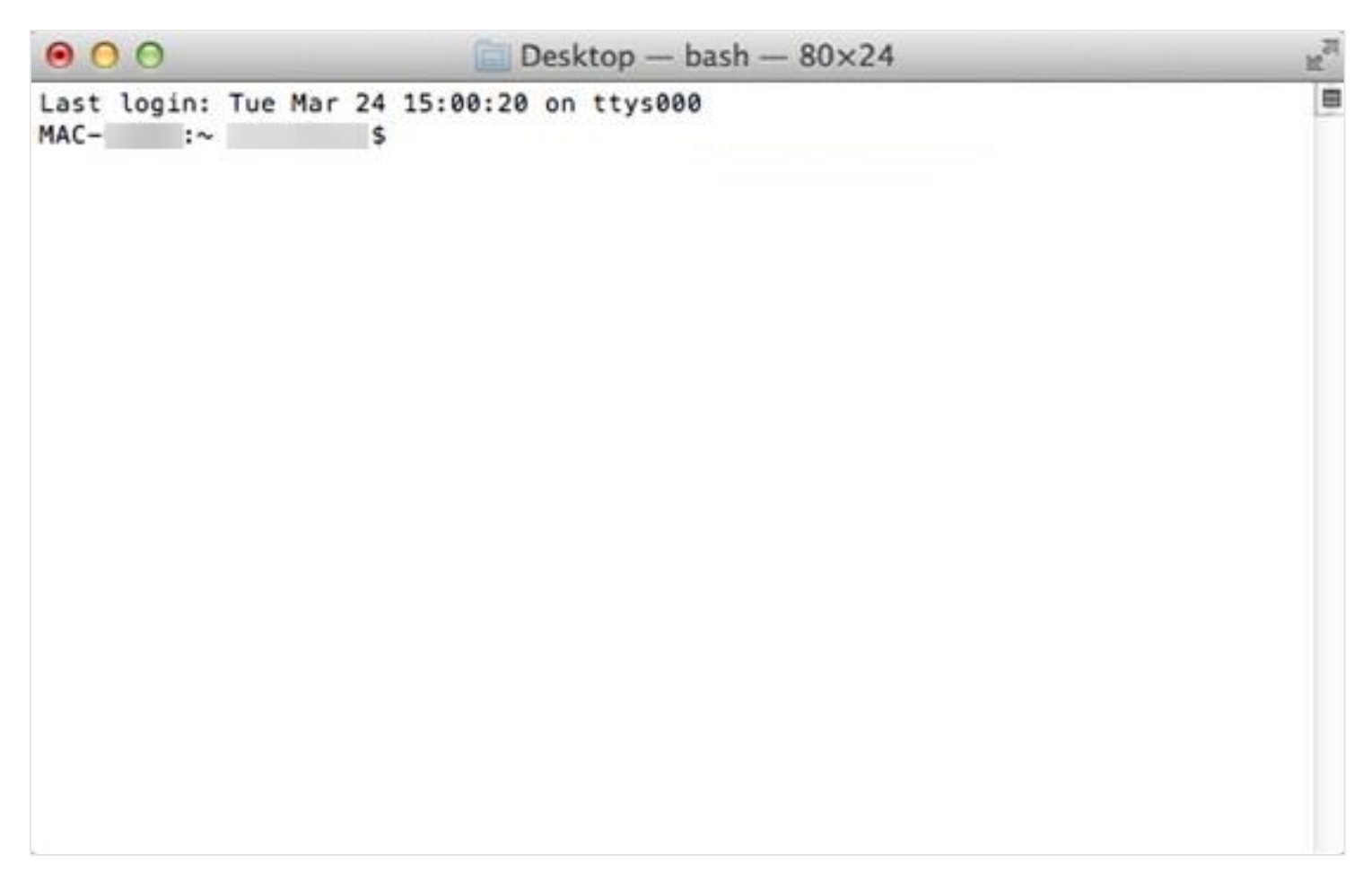

# 3. Instalação (2/3)

 No janela do Terminal, execute os seguintes comandos (a palavra-passe que utiliza para aceder ao seu Mac, poderá ser solicitada):

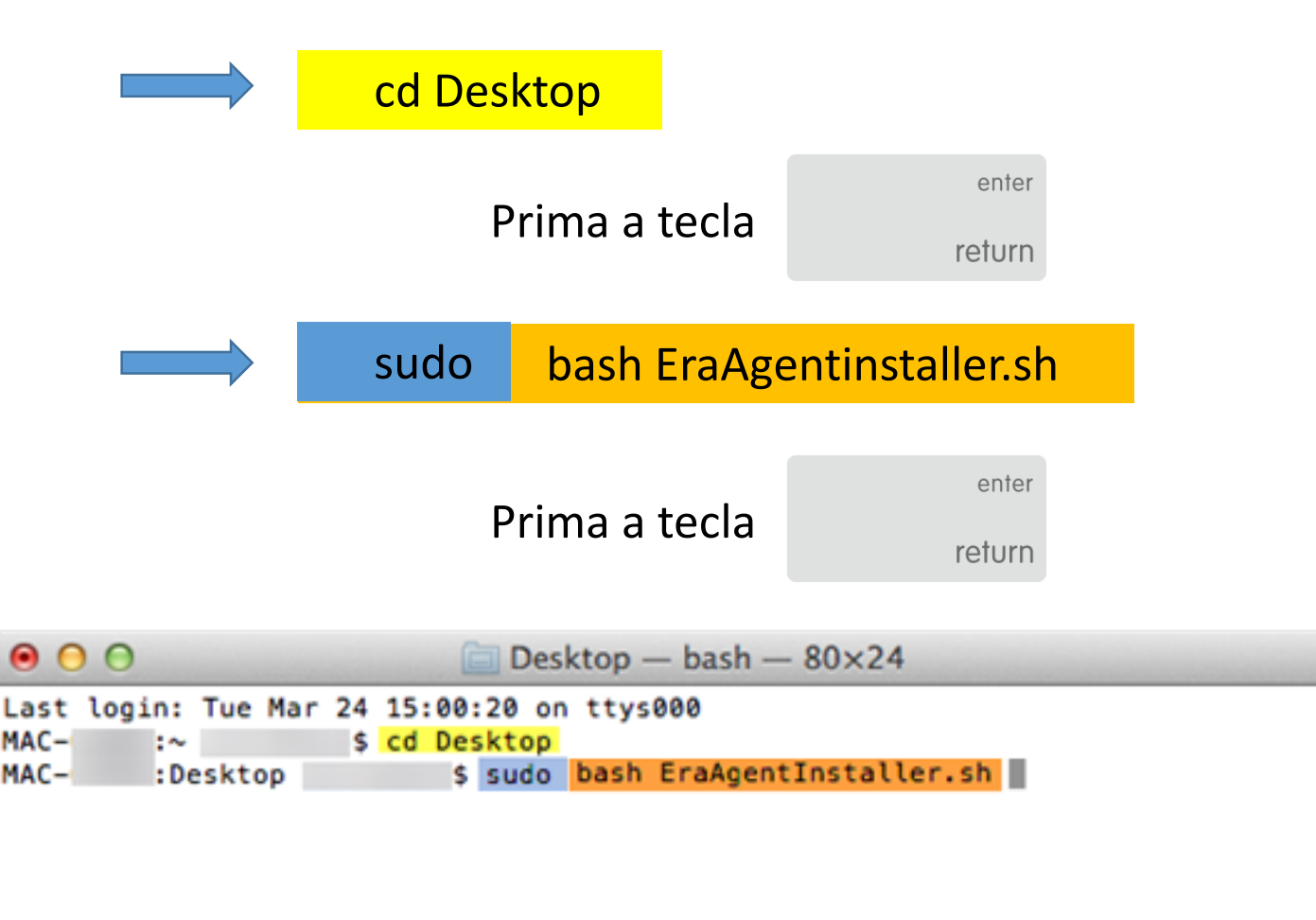

## 3. Instalação (3/3)

- A instalação decorrerá em segundo plano, sem *feedback*.
   Certifique-se de que o seu equipamento permanece conectado à rede U.PORTO (eduroam / VPN);
- Não deverá encerrar a janela do Terminal. O processo deverá ser concluído em aproximadamente 10 minutos;
- Verificará que a instalação foi concluída com êxito a partir do momento em que o ícone ESET estiver disponível na barra de topo do seu Mac;

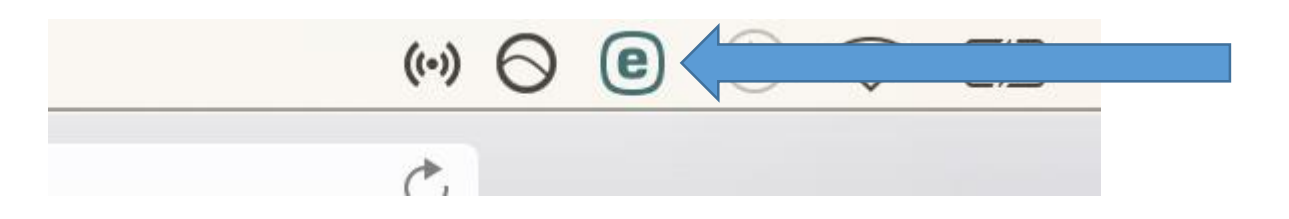

- Feche a janela do Terminal.

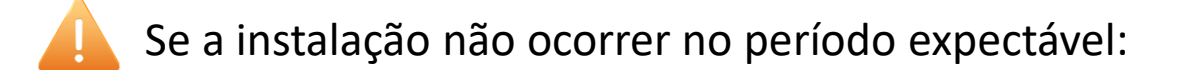

- Poderá estar pendente uma reinicialização do sistema operativo. Reinicialize o seu equipamento e repita os procedimentos de instalação;
- Verifique se o seu equipamento está conectado à rede U.PORTO (eduroam / VPN).

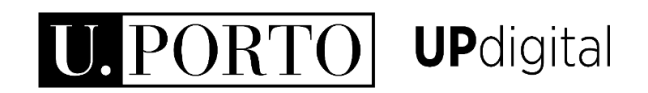

## 4. Ativação da licença

- Para verificar se a sua licença foi ativada com êxito, execute o antivírus ESET, e clique na opção Protection status;
- A licença deverá ser válida até 30/11/2018. Se o seu produto ainda não se encontra licenciado, deverá certificar-se de que o seu equipamento permanece conectado à rede U.PORTO (eduroam / VPN);
- Aguarde alguns minutos pela ativação remota.

|                                       | ANTIVIRUS                                                 |                 |
|---------------------------------------|-----------------------------------------------------------|-----------------|
| <ul> <li>Protection status</li> </ul> | Maxi                                                      | imum protection |
| Q Computer scan                       |                                                           |                 |
| C Update                              | _                                                         |                 |
| 🔅 Setup                               |                                                           |                 |
| X Tools                               | Computer                                                  | Web and Email   |
| ? Help                                |                                                           |                 |
|                                       | Q Smart scan                                              |                 |
|                                       | G Protection statistics                                   |                 |
|                                       | & Submit sample for analysis                              |                 |
|                                       | Number of objects checked by Real-time scanner:           | 2259            |
|                                       | Virus signature database version:<br>License valid until: | 30/11/2018      |
|                                       |                                                           |                 |
|                                       |                                                           |                 |
| ENJOY SAFER TECHNOLOGY !**            |                                                           |                 |

### 5. Conclusão do processo

 Atualize o antivírus clicando no opção Update, e aguarde pela conclusão da atualização;

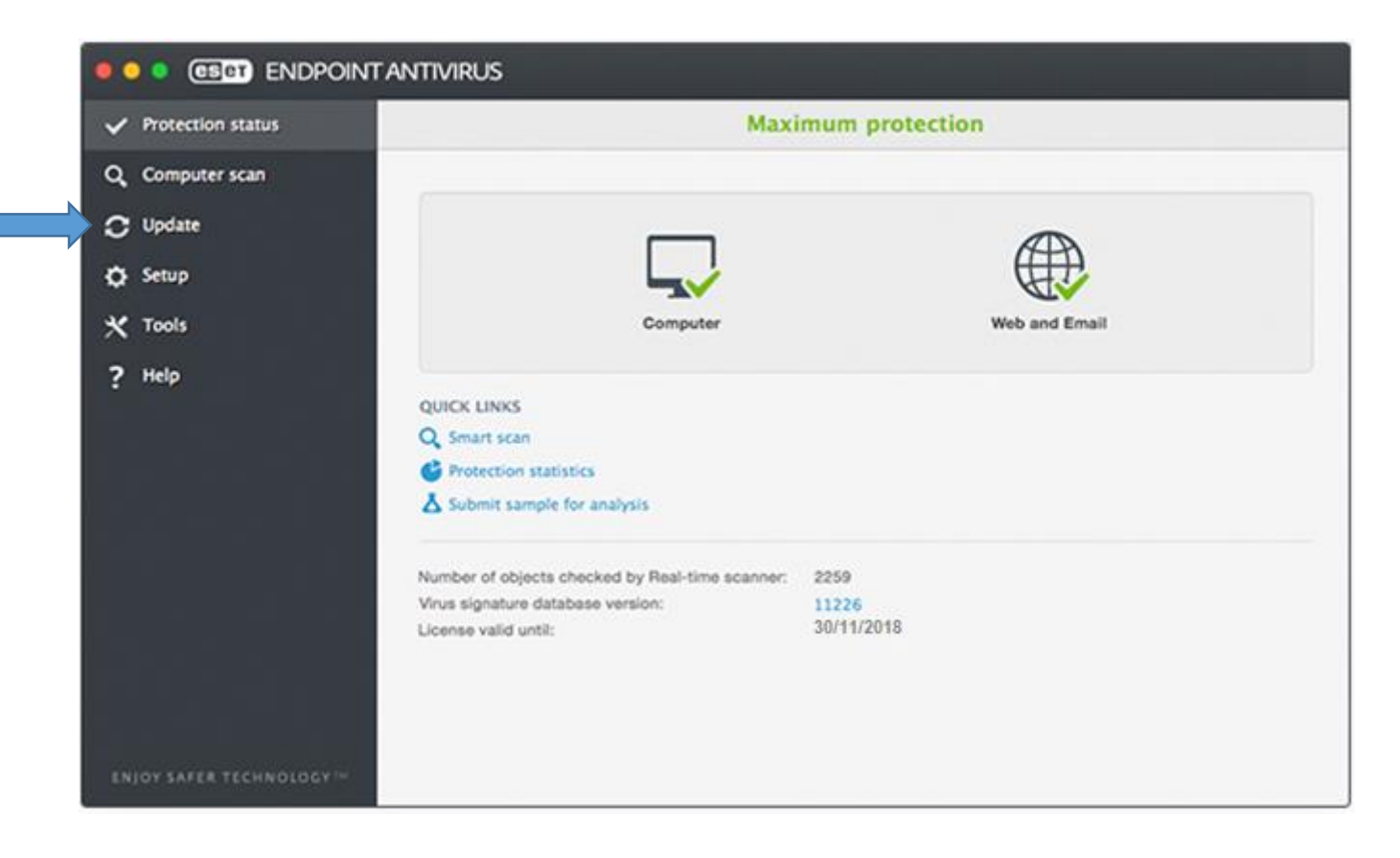

 Após conclusão da atualização, poderá desligar o seu equipamento da rede U.PORTO (eduroam / VPN).

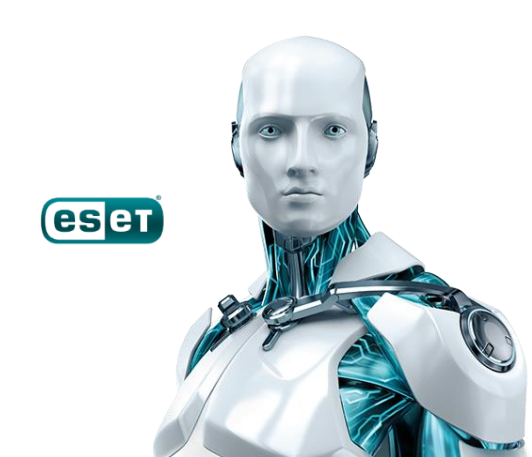